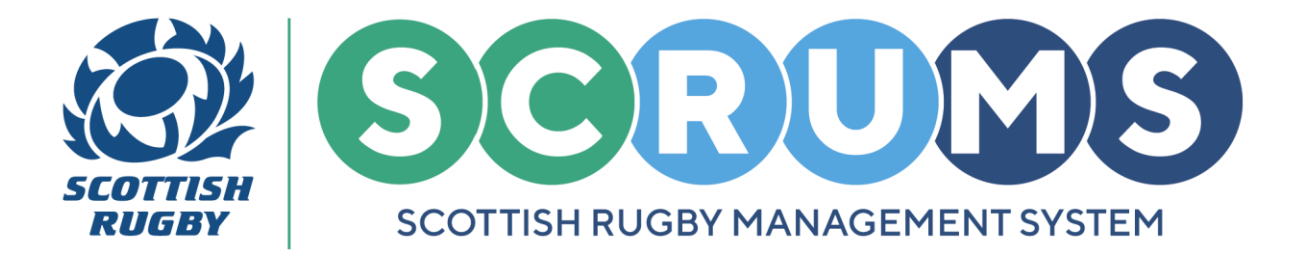

# **RESPOND TO A TRANSFER REQUEST**

This guide will detail how to respond to a player transfer request for an existing player in **SCRUMS**, the Scottish Rugby User Management System. An **Existing Player** is someone <u>with</u> an existing **SCRUMS** account.

## **STEP 1**

If you hold admin rights at a club, you will receive an internal **SCRUMS Mail** if a transfer of one of your players is requested.

To respond to this request, navigate to the **My SCRUMS** section from the **Main Menu Sidebar** or **Dashboard**. Then, click on the '**Mail**' tile, as highlighted.

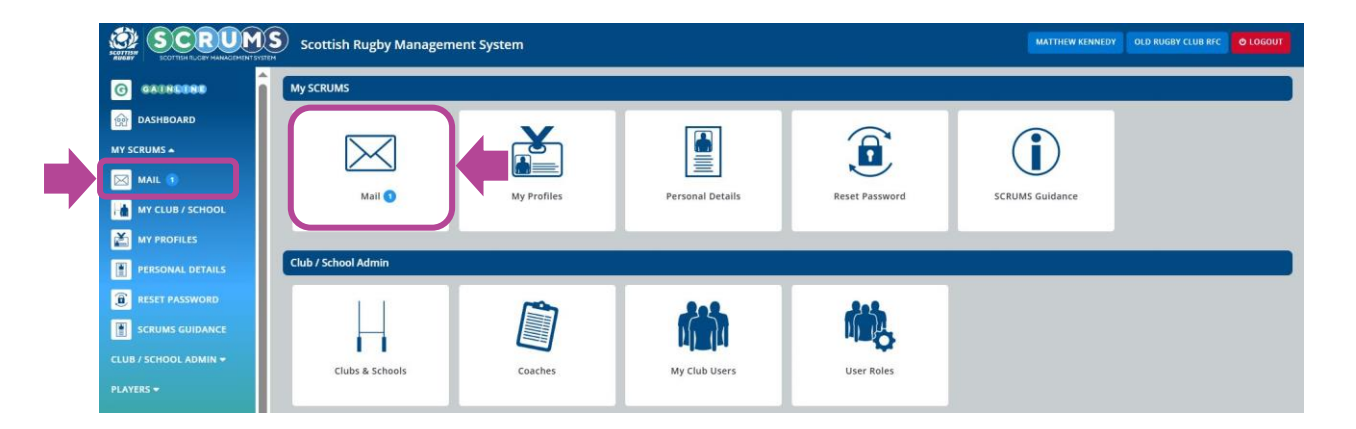

## **STEP 2**

You will be presented with your **SCRUMS** Inbox. To view the request, click on the message to open it.

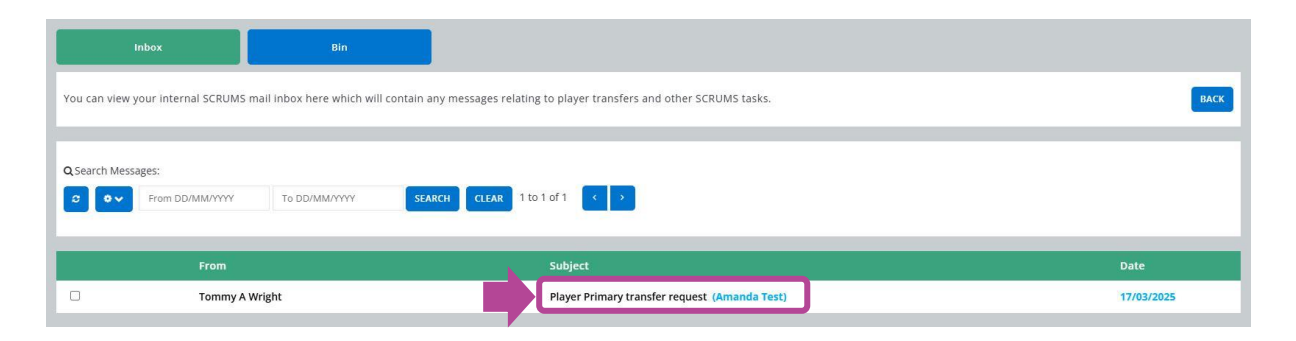

For any further guidance please contact scrums@sru.org.uk

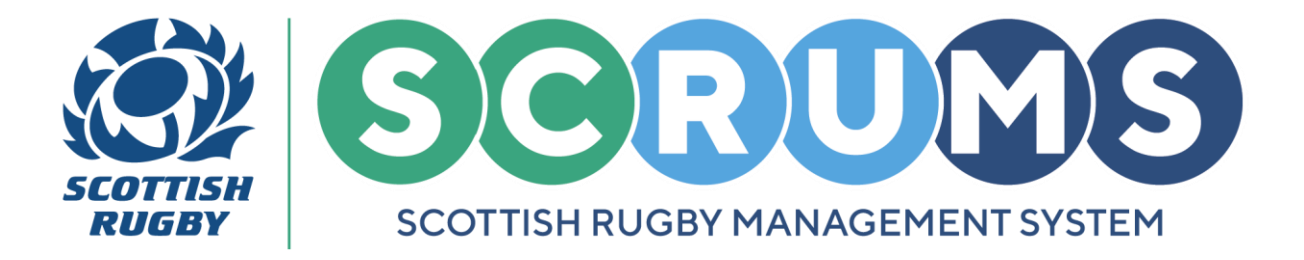

# **RESPOND TO A TRANSFER REQUEST**

## **STEP 3**

You can now choose to accept the transfer request, by clicking on the 'ACCEPT' button.

PLEASE NOTE: If you decide to reject the transfer request, first, select the Rejection Reason.

If you select '**Other Reason**' please give a short description of why the request is being rejected. Then, press the '**REJECT**' button.

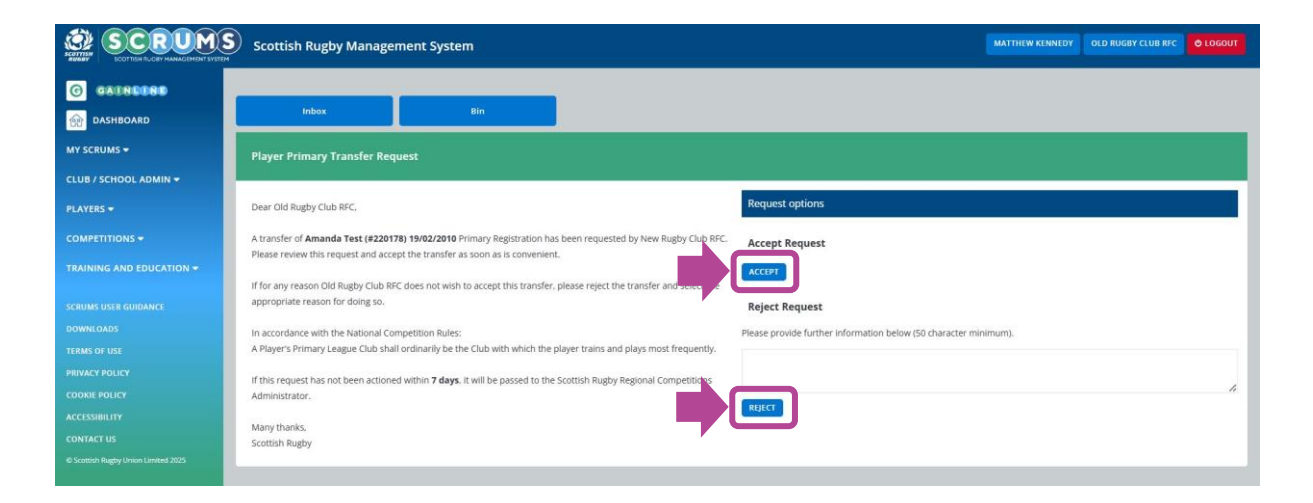

#### **STEP 4**

After a transfer has been accepted or rejected you will receive another internal **SCRUMS Mail** to confirm your selection.

|                          | Scottish Rugby Management System                                                                             | MATTHEW KENNEDY OLD RUGBY CLUB RFC 0 LOGOUT |
|--------------------------|----------------------------------------------------------------------------------------------------|---------------------------------------------|
| G GATNERNE<br>Mashboard  | Inbez Din                                                                                                    |                                             |
| MY SCRUMS 🕶              | Player Transfer Request Accepted                                                                             |                                             |
| CLUB / SCHOOL ADMIN 🗢    |                                                                                                    |                                             |
| PLAYERS -                | Dear Old Rugby Club RFC,                                                                                     |                                             |
|                          | You have accepted the transfer of Amanda Test (#220178) 19/02/2010 who has now transferred to New Rugby Club |                                             |
| TRAINING AND EDUCATION + | xH, with immediate effect.                                                                                   |                                             |
| SCRUMS USER GUIDANCE     | nem y usens.<br>Scottish Rugby                                                                               |                                             |
| DOWNLOADS                |                                                                                                    |                                             |
| TERMS OF USE             |                                                                                                    |                                             |

For any further guidance please contact scrums@sru.org.uk